<u>الله الم</u>

## **Gestione Fascicoli**

Si accede a Gestione Fascicoli dal menù  $\rightarrow$  Protocollo  $\rightarrow$  Gestione  $\rightarrow$  Gestione Fascicoli.

Da questa finestra è possibile:

- cercare i fascicoli esistenti utilizzando i parametri di ricerca;
- modificare e/o chiudere un fascicolo;
- riaprire un fascicolo chiuso;
- spostare protocolli in altri fascicoli o sotto-fascicoli;
- creare un nuovo fascicolo.

La ricerca può essere fatta sfruttando un gran numero di campi: titolario, anno, oggetto, stato del fascicolo, responsabile, numero e/o data di un protocollo contenuto, ecc. Cliccando **Elenca**, vengono mostrati tutti i fascicoli che rispettano i parametri impostati.

Se si clicca **Elenca** senza aver impostato alcun parametro, il programma mostrerà l'elenco di tutti i fascicoli aperti.

| Gestione Fascicolo     |                        |                      |
|------------------------|------------------------|----------------------|
| Stato Fascicolo        | Aperti 💌               |                      |
| Titolario              | Q Versione 15 - Comune | 🞾 F2 - Nuovo         |
| Descrizione Titolario  |                        | <b>Q</b> F4 - Elenca |
| Fascicolo: Anno        | Codice                 |                      |
| Oggetto                |                        |                      |
| Protocollo: Anno       | Codice Tipo            |                      |
| Da Data Registrazione  | A Data Registrazione   |                      |
| Da Data Chiusura       | A Data Chiusura        |                      |
| Responsabile           |                        |                      |
| Campo Aggiuntivo       |                        |                      |
| Nome Campo Aggiuntivo  |                        |                      |
| Destinatario Fascicolo |                        |                      |
| Documento              |                        |                      |
| Codice Serie           |                        | 1                    |
| Sigla della Serie      |                        |                      |
| Progressivo Serie      |                        |                      |

È possibile stampare l'elenco dei fascicoli visualizzati con il tasto **Stampa** sulla destra oppure si può aprire uno dei fascicoli con un doppio click per visualizzarne i dati e il contenuto e per apportare modifiche o chiudere il fascicolo. Verrà aperta la schermata con tutti i dettagli riguardanti il fascicolo:

- nella parte alta sono riepilogati tutti i dati principali del fascicolo: la classificazione, la data di apertura e chiusura, chi lo ha creato e modificato, lo stato (chiuso o aperto), la natura (digitale, cartaceo, ibrido), la segnatura, l'oggetto, il responsabile.
  È possibile modificare i dati riguardanti la classificazione, l'oggetto, il responsabile e la natura; poi confermare le modifiche con Aggiorna.
- nella tabella in basso sono consultabili tutti i documenti contenuti nel fascicolo. Il fascicolo può

contenere sotto-fascicoli 🥙 , atti amministrativi 📕 , protocolli 본 , allegati dei protocolli

○ 🔚 o singoli documenti non protocollati <sup>O</sup> 📇

| Last update: 2019/10/25<br>14:56 | $it:guide: protocollo: fascicoli\ https://wiki.nuvolaitalsoft.it/doku.php?id=it:guide: protocollo: fascicoli\ ev=1572019000$ |
|----------------------------------|----------------------------------------------------------------------------------------------------|
|----------------------------------|----------------------------------------------------------------------------------------------------|

| stione Fascicolo |         |         |         |            |        |                |                 |                    |           |                                 |                   |            |      |        |          |
|------------------|---------|---------|---------|------------|--------|----------------|-----------------|--------------------|-----------|---------------------------------|-------------------|------------|------|--------|----------|
| Fascicolo*       | 0001    | 00      | 005     | 2018       |        | 000002         | ]               | (xxxxx)            |           | Fascio                          | colo Aperto       |            |      |        |          |
| Titolario        | Ammini  | istrazi | ione ge | enerale    |        |                |                 |                    |           | Creato da: michele - CC         | OMMERCIO          |            |      |        |          |
|                  | Stemma  | a, gon  | falone  | e, sigillo |        |                |                 |                    |           | Ultima Mod.: michele - CC       | OMMERCIO          |            |      |        |          |
|                  |         |         |         |            |        |                |                 | ital               | lsoft C   | OMMERCIO                        | •                 |            |      |        |          |
| Data*            | 20/02/2 | 018     |         | Data c     | hiusur | а              |                 |                    |           |                                 |                   |            |      |        |          |
| _                |         |         |         |            |        |                | Fascico         |                    |           | Q 🛍                             |                   |            |      |        |          |
| Segnatura        | 0005-2  | 2018    |         |            |        |                |                 |                    |           |                                 | Natura Fascico    | lo Ibrido  |      |        |          |
| Oggetto          | * TEST  |         |         |            |        |                |                 |                    |           |                                 |                   |            |      |        |          |
|                  |         |         |         |            |        |                |                 |                    |           |                                 |                   |            |      |        |          |
| Responsabile     | * 00000 | )4      | Q       | MOSCI      | IONI M | IICHELE        |                 |                    |           | COMMERCIO                       |                   |            | Q    |        |          |
|                  | _       | _       | _       |            |        |                |                 |                    |           |                                 |                   |            | /    |        |          |
| Documenti        | lter    | N       | lote    |            |        |                |                 |                    |           |                                 |                   |            |      |        |          |
| Elenco Docum     | enti    |         | 1       |            |        |                |                 |                    |           |                                 |                   |            |      |        |          |
|                  |         |         |         | 9          | Sel.   |                | Descrizion      | e Documento        |           | File Originale                  |                   | Protocollo | Anno | Tipo   |          |
|                  |         |         |         |            |        |                |                 |                    |           |                                 |                   |            |      |        |          |
| - 📁              |         | +       | ۶       |            | TE     | EST            |                 |                    |           |                                 |                   |            |      |        | •        |
| ▼ 🖡              |         |         |         |            | d      | dd             |                 |                    |           |                                 |                   | 97         | 2018 | 1      | <b>6</b> |
| 0 🛃              |         |         |         |            | 0      | c59b7756c6     | d2e1e3c8dfcd6   | 53906fff4.pdf      |           | CONGRESSO.pdf                   |                   | 97         | 2018 | 1      | •        |
| ▼ 🛤              |         |         |         |            | D      | SDDASSDAD      | DAA             |                    |           |                                 |                   | 000065     | 2018 | A      | •••      |
| 0 🛃              |         |         |         |            | Fi     | ile Originale: | : Primo_pdfa.pr | df                 |           | Primo_pdfa.pdf                  |                   | 000065     | 2018 | A      | -        |
| ▼ 🔛              |         |         |         |            | D      | SDDASSDAD      | DAA             |                    |           |                                 |                   | 000066     | 2018 | Р      | •••      |
| 0 📙              |         |         |         |            | Fi     | ile Originale: | CONGRESSO.      | pdf                |           | CONGRESSO.pdf                   |                   | 000066     | 2018 | P      | -        |
| - <u>+</u>       |         |         |         |            | R      | EGISTRO GIO    | ORNALIERO DE    | L PROTOCOLLO DEL 2 | 29/03/201 |                                 |                   | 000016     | 2018 | с      | <b>@</b> |
| 0 🛃              |         |         |         |            | R      | EGISTRO PR     |                 | 1 29-03-2018       |           | REGISTRO 20180329 4917c13c373dd | 0f45590840d2d3b86 | f 000016   | 2018 | c      | -        |
| 0 🛃              |         |         |         |            | N      |                | REGISTRO 2018   | 30329 pdf          |           | MODIFICHE REGISTRO 20180329 pdf |                   | 000016     | 2018 | -<br>C |          |
| 100              |         |         |         |            |        |                |                 |                    |           |                                 |                   |            |      | 17     |          |

Il tasto + permette di aggiungere nuovi elementi al fascicolo: un protocollo, un documento non protocollato, un sotto-fascicolo o un atto amministrativo.

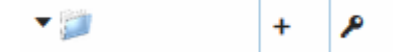

La chiave mostra le trasmissioni del fascicolo/protocollo tra utenti/uffici e permette di: trasmetterlo ulteriormente in gestione o in visione selezionando il destinatario e il relativo ufficio e cliccando **Trasmetti**; oppure renderlo visibile ad altri utenti con **Estendi visibilità**.

| tione Trasmissioni    | e Visibilita    |     |              |                                              |              |                    |
|-----------------------|-----------------|-----|--------------|----------------------------------------------|--------------|--------------------|
| Fascicolo: 0007000    | 1.2014.000001   |     |              |                                              |              | Estendi Visibilita |
| FASCIOLO DI TEST      |                 |     |              |                                              |              |                    |
|                       |                 |     |              |                                              |              | Trasmetti          |
| Destinatari e Uffici  |                 |     |              |                                              |              |                    |
| Riepilogo Trasmissior | ni e Visibilita |     |              |                                              |              |                    |
| Data                  | Ora             |     | Destinatario | Annotazioni                                  | Gest.        |                    |
|                       |                 |     | FASCICOLO    | 00070001.2014.000001                         |              |                    |
| ▼ 10/03/2014          | 15:14:38        | INS | -            | INSERIMENTO FASCICOLO N.00070001.2014.000001 | $\checkmark$ |                    |
|                       |                 |     |              |                                              |              |                    |

Nell'ultima colonna si possono inserire delle note <sup>e</sup> o leggere quelle già presenti <sup>e</sup>. Nella scheda *Iter* si possono visionare tutte le trasmissioni con l'indicazione di data, ora, mittente, destinatario, oggetto, annotazioni, data in cui il fascicolo è stato letto, chiuso, se è stato gestito o solo visionato, lo stato attuale del fascicolo.

Nella scheda Note si possono leggere tutte le note aggiunte al fascicolo e ai documenti contenuti.

V 📀

000066 / 2018 - P

| Documenti <mark>Iter</mark> N | lote           |     |                                            |                  |                  |            |            |            |     |          |              |   |    |
|-------------------------------|----------------|-----|--------------------------------------------|------------------|------------------|------------|------------|------------|-----|----------|--------------|---|----|
| Carica Iter                   | Struttura Iter |     |                                            |                  |                  |            |            |            |     |          |              |   |    |
| Riepilogo Iter                |                |     |                                            |                  |                  |            |            |            |     |          |              |   |    |
|                               | Data           |     | Oggetto Trasm.                             | Mittente         | Destino          | Letto il   | Acc/Rif.   | Chiuso     | Gg  | Scadenza | G.           |   | TR |
| 000065 / 2018 - A             | 20/02/2018     | INS |                                            |                  | MOSCIONI MICHELE | 20/02/2018 |            | 20/02/2018 | 0   |          | $\checkmark$ | 0 | 3  |
| 000065 / 2018 - A             | 20/02/2018     | INS |                                            | MOSCIONI MICHELE | MOSCIONI MICHELE | 20/02/2018 |            | 20/02/2018 | 0   |          | $\checkmark$ | 0 | 5  |
| 000065 / 2018 - A             | 20/02/2018     | INS |                                            | MOSCIONI MICHELE | MOSCIONI MICHELE | 20/02/2018 |            | 20/02/2018 | 0   |          | <b>V</b>     | 0 | 1  |
| 000065 / 2018 - A             | 20/02/2018     | ASS | TRASMESSO DA PROTOCOLLO                    | MOSCIONI MICHELE | MUCCI ALESSANDRO | 20/02/2018 | 20/02/2018 |            | 108 |          | <b>V</b>     | 0 | 0  |
|                               | 20/02/2018     | INS |                                            |                  | MOSCIONI MICHELE | 20/02/2018 |            | 20/02/2018 | 0   |          | $\checkmark$ | 0 | 2  |
|                               | 20/02/2018     | ASS | ASSEGNATA RESPONSABILITA'<br>DEL FASCICOLO | MOSCIONI MICHELE | MOSCIONI MICHELE | 20/02/2018 |            | 20/02/2018 | 0   |          | $\checkmark$ | 0 | 0  |
|                               | 20/02/2018     | TRX | TRASMISSIONE FASCICOLO.                    | MOSCIONI MICHELE | MUCCI ALESSANDRO | 20/02/2018 | 20/02/2018 |            | 108 |          | $\checkmark$ | 0 | 0  |
| 000066 / 2018 - P             | 20/02/2018     | INS |                                            |                  | MUCCI ALESSANDRO | 20/02/2018 |            | 20/02/2018 | 0   |          | $\checkmark$ | 0 | 2  |
|                               | 20/02/2018     | ASS | TRASMESSO DA PROTOCOLLO                    | MUCCI ALESSANDRO | MUCCI ALESSANDRO |            |            |            |     |          | 1            |   | 0  |

MOSCIONI MICHELE

23/02/2018

23/02/2018

Si può chiudere il fascicolo con il tasto **Chiudi Fascicolo** o renderlo riservato con **Metti in Riservato**, presenti sulla destra.

MUCCI ALESSANDRO

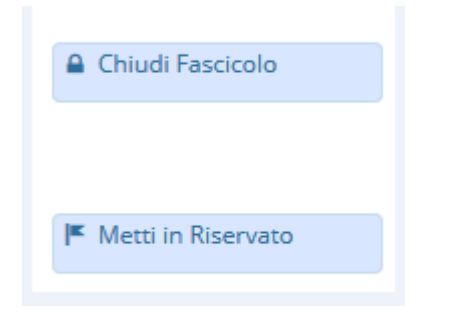

23/02/2018

INS

Per creare un nuovo fascicolo, dalla finestra iniziale di ricerca cliccare il tasto **Nuovo** sulla destra. I dati da inserire obbligatoriamente sono:

- la classificazione, sfruttando le lentine accanto al campo *Fascicolo* per aprire il titolario e scegliere titolo e classe;
- la data, inserita automaticamente dal programma;
- l'oggetto;
- il nome del responsabile e l'ufficio di appartenenza; il programma compila automaticamente i due campi in base all'ufficio dell'utente che sta creando il fascicolo.

| one Fascicolo       |               |                       |                             |                              |                      |
|---------------------|---------------|-----------------------|-----------------------------|------------------------------|----------------------|
| Fascicolo*          | Q ()          |                       |                             | Da inserire                  |                      |
| Titolario           |               |                       |                             |                              | F5-Aggiungi          |
|                     |               |                       |                             |                              |                      |
| Data* 18/06/2018    | Data chiusura | chiara                | ROTOCOLLO 12345678901234567 | 789 💌                        |                      |
| 10100/2010          |               | Fascicolo Collegato   | Q 1                         |                              | 🕈 F3 - Altra Ricerca |
| Segnatura           |               |                       |                             | Natura Fascicolo Ibrido 💌    |                      |
| Oggetto*            |               |                       |                             |                              |                      |
|                     |               |                       |                             |                              |                      |
| esponsabile* 026731 |               |                       | PROTOCOLLO 1234             | 4567890123456789012345678901 | =                    |
|                     | China Coonten |                       |                             |                              |                      |
| Documenti Iter Not  |               |                       |                             |                              |                      |
| lance Decumenti     |               |                       |                             |                              |                      |
|                     | Sel           | Descrizione Documento | File Originale              | Protocollo Appo Tipo         |                      |
|                     |               | beschelone bocamento  |                             |                              |                      |
|                     |               |                       | <u> </u>                    |                              |                      |
|                     |               |                       |                             |                              |                      |
|                     |               |                       |                             |                              |                      |
|                     |               |                       |                             |                              |                      |
|                     |               |                       |                             |                              |                      |

Il campo **Fascicolo collegato** permette di legare il fascicolo che stiamo creando con un altro presente sotto la stessa classificazione, scegliendolo dalla lista che si aprirà dalla lentina. Cliccando **Aggiungi** sulla destra sarà creato il fascicolo, a cui è possibile aggiungere già dei documenti

## attraverso il tasto +.

Una finestra chiede che tipo di elemento deve essere aggiunto al nuovo fascicolo:

- selezionando Protocollo, si devono inserire anno e numero di protocollo del documento;
- selezionando Documento, viene aperta la schermata per allegare un file presente nel computer o un documento da scannerizzare;
- selezionando Sottofascicolo, viene chiesto di inserire una descrizione del sotto-fascicolo che vogliamo creare e viene già proposto il responsabile e l'ufficio di appartenenza;
- selezionando Documentale, viene aperta una finestra di ricerca degli atti amministrativi, in cui è possibile impostare i parametri per trovare un atto già esistente oppure creare direttamente un nuovo atto da aggiungere al fascicolo.

| Decumenti      | ltor | Nata | Aggiungi Elemento 🗙                             |
|----------------|------|------|-------------------------------------------------|
| Elenco Documer | nti  | Note | Cosa vuoi aggiungere?                           |
|                |      |      | Protocollo Documento Sottofascicolo Documentale |

Con il sotto-fascicolo è possibile svolgere le stesse operazioni: cliccando il tasto + viene chiesto se si vuole aggiungere un protocollo, un documento non protocollato, un altro sotto-fascicolo o un atto amministrativo.

È possibile aggiungere note tramite il simbolo 🌄 , mettere il fascicolo in riservato con il tasto Metti in Riservato e chiudere il fascicolo con Chiudi Fascicolo. Tutte le modifiche devono essere salvate con il tasto Aggiorna.

Gli altri bottoni presenti sulla destra sono:

- Protocolla Documenti Selezionati: per protocollare un documento presente nel fascicolo ma non ancora protocollato, inserire la spunta nella casella Sel. (selezione) e cliccare il bottone; dopo aver scelto se protocollarlo come partenza o documento interno, si è reindirizzati alla schermata dedicata alla protocollazione.
- Stampa Elenco Protocolli fascicolo: crea un pdf con l'elenco di tutti i documenti contenuti nel fascicolo con l'indicazione di tipo di documento, numero di protocollo, se si trova nel fascicolo o nel sotto-fascicolo e le relative segnature, la data di creazione, l'oggetto, data e ora di inserimento e modifica, il tipo di operazione svolta e i mittenti/destinatari dei protocolli.

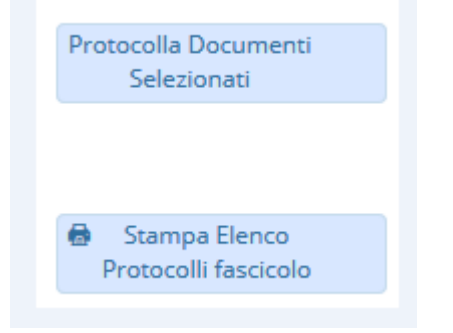

Per approfondimenti, consultare la pagina Fascicolazione in Guide Rapide.

From: https://wiki.nuvolaitalsoft.it/ - **wiki** 

Permanent link: https://wiki.nuvolaitalsoft.it/doku.php?id=it:guide:protocollo:fascicoli&rev=1572019000

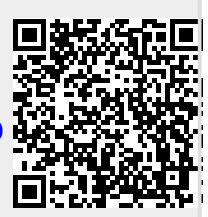

Last update: 2019/10/25 14:56